## 一、交易流程概览

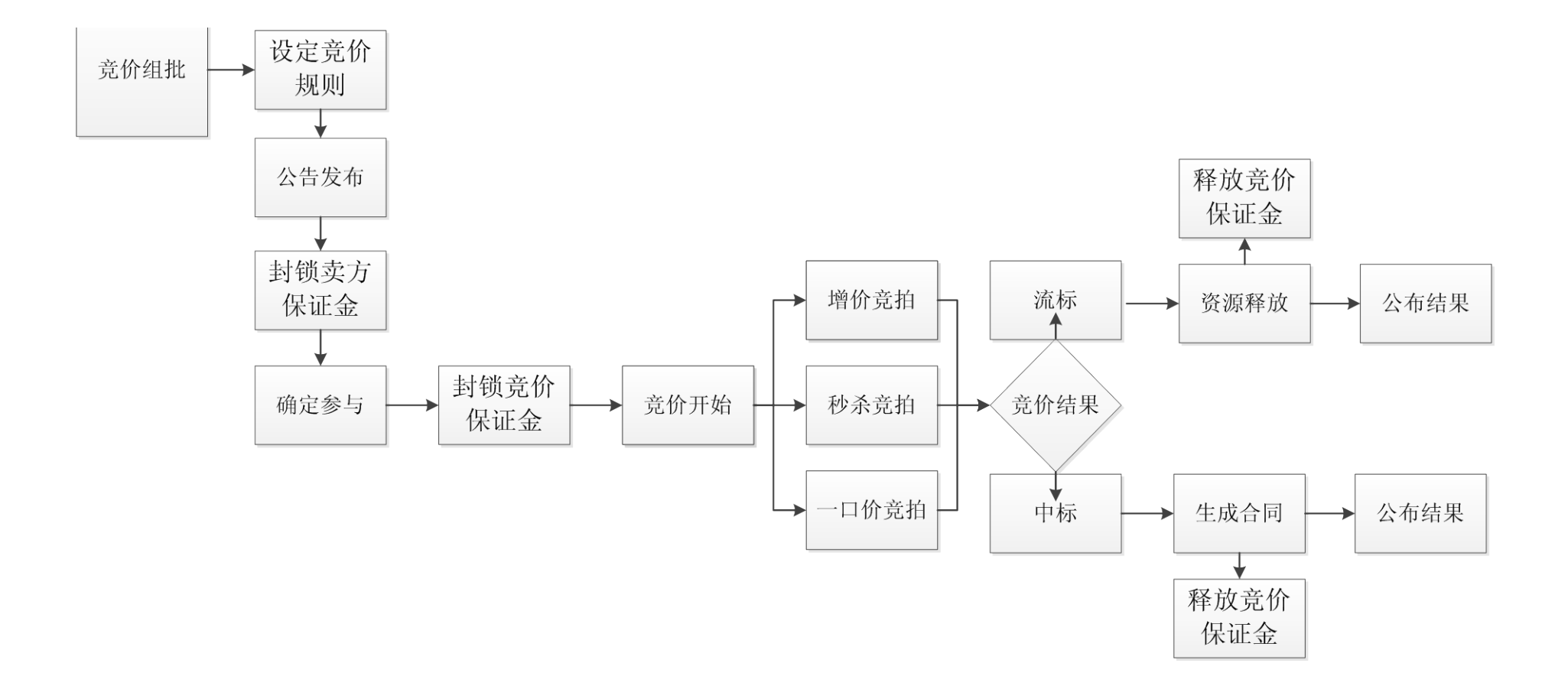

## 二、操作流程概览

1、确保在平台有足够自由款用于支付竞价保证金。

2、登录平台,进入"买家中心"-"竞价中心":

| 您的位置 | 置: >> 资源选择 <b>离闭市时间</b> 说                                                        |                | 🚍 买家中心 💊 卖家中心   |            |           |  |
|------|----------------------------------------------------------------------------------|----------------|-----------------|------------|-----------|--|
| 现货   | 中心 促销专区 梅钢专区 №₩ 撮合                                                               | <b>街区 组批专区</b> | 竞价中心 №₩         | 供求信息       |           |  |
| 竟价日期 | 明: 卖方: 卖方:                                                                       |                | <b>筛</b> 选      |            |           |  |
| 序号   | 场次信息                                                                             |                | 卖 方             | 保证金 (元)    | 操 作       |  |
| 1    | 2013-03-21 13:00 冷轧热浸镀锌钢卷<br><sup>竟</sup> 卖时间: 2013-03-21 13:00至2013-03-21 13:10 | 查看资源>>>        |                 | 20000      | 我要参与      |  |
| 2    | <b>2013-03-18 14:38 20130318001</b><br>竟卖时间: 2013-03-18 14:38至2013-03-19 15:38   | 查看资源>>         |                 | 20000      | 我要参与      |  |
| 3    | <b>2013-03-18 14:13 201303180010</b><br>竞卖时间: 2013-03-18 14:13至2013-03-18 14:50  | 查看资源>>         |                 | 20000      | 我要参与      |  |
| 4    | <b>2013-03-18 13:55 201303180015</b><br>竞卖时间: 2013-03-18 13:55至2013-03-18 14:31  | 查看资源>>         |                 | 20000      | 我要参与      |  |
| 5    | <b>2013-03-18 10:34 2013031800005</b><br>竞卖时间: 2013-03-18 10:34至2013-03-18 10:55 | 查看资源>>         |                 | 20000      | 我要参与      |  |
| 6    | <b>2013-03-18 10:34 2013031800005</b><br>竞卖时间: 2013-03-18 10:34至2013-03-18 10:55 | 查看资源>>         |                 | 20000      | 我要参与      |  |
|      |                                                                                  | 共6条记录1页 当前第13  | 页【首页】 [上页] [下页] | [末页] 每页 10 | ▼条 转到 1 页 |  |

点击关注的竞价场次右下方的"查看资源"可以查询该场次的公告和资源明细。

## 3、确认无误后点击"我要参与"后进入以下界面:

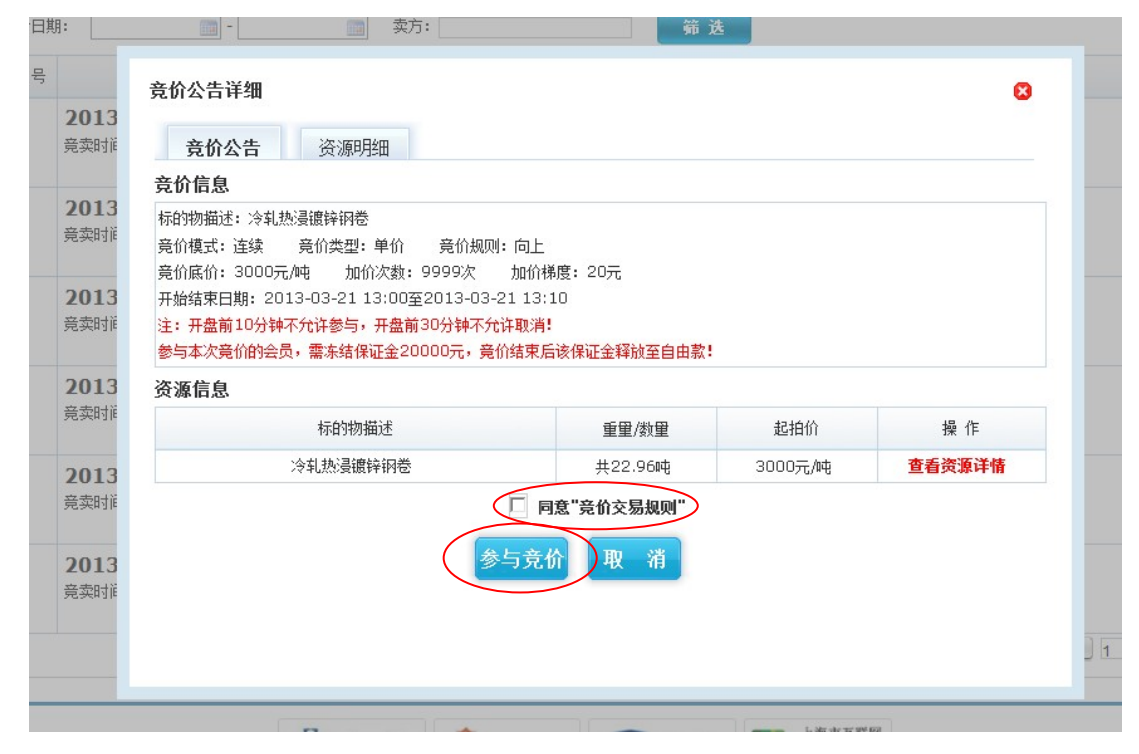

勾选《同意"竞价交易规则"》,然后点击"参与竞价",系统自动封锁竞拍保证金。

| 竞价公告详细<br>3<br>竞价公告                                                                   | 资源明细                           |                         |            | G      |
|---------------------------------------------------------------------------------------|--------------------------------|-------------------------|------------|--------|
| <b>竞价信息</b><br>标的物描述: 冷轧热<br>竞价模式: 连续<br>竞价底价: 3000元/t<br>开始结束日期: 201:<br>注: 开盘前10分轴不 | 来自网页的消息                        | 讨锁保证金20000元,敬请留意        | 竟拍时间,准时参与竟 | 3      |
|                                                                                       | 行的地址                           | <b>新田 (松田</b> )         | 确定         |        |
| ~ 冷                                                                                   | <sup>44日999日在</sup><br>轧热浸镀锌钢卷 | <u>単単/数単</u><br>共22.96吨 | 3000元/吨    | 查看资源详情 |
|                                                                                       | ▼<br>参与                        | 同意"竞价交易规则"<br>竞价 取 消    |            |        |

4、平台自动回到以下界面,到达竞价时间后点击"我要出价"便参与竞价阶段:

| 现货   | 中心                   | 促销专区                         | 梅钢专区 NEW                         | 撮合专区                      | 组批专   | × | 竞价中心 №₩ | 供求信息    |           |
|------|----------------------|------------------------------|----------------------------------|---------------------------|-------|---|---------|---------|-----------|
| 竟价日期 | A:                   | -                            |                                  | 转:                        |       |   | 筛选      |         |           |
| 序号   |                      |                              | 场次信息                             |                           |       |   | 卖 方     | 保证金 (元) | 操 作       |
| 1    | <b>2013-</b><br>竞卖时间 | 03-21 13:00<br>2013-03-21 13 | <b>)冷轧热浸镀锌</b><br>:00至2013-03-21 | · <b>钢卷</b><br>13:10<br>查 | 看资源>> |   |         | 20000   | 我要出价 取消参与 |

## 5、竞价出价:

| 切换卖家中心≥  | >> | <b>竟价出价</b> 离页面自动刷新, 还剩0分20                 | 秒            | 手工刷新          |
|----------|----|---------------------------------------------|--------------|---------------|
| 我是买家 Buy | er | 竞价物品信息                                      | 目前价格 (元)     | 所剩时间/出价       |
| 我的交易     | 4  | 竞价单号: <b>JJ1303210002</b><br>标的物描述:冷轧热浸漉锌钢卷 | 最高价:<br>自己价: | 离竞价开始: 0时2分4秒 |
| 我要配款     |    | 规则信息:增价单价竞拍,整倍加价梯度为:20                      |              |               |
| 我的帐户     |    |                                             |              |               |
| 竞价管理     | •  |                                             |              |               |
| 参与竞价     |    |                                             |              |               |
| 竟价物品出价   | ►  |                                             |              |               |
| 竞价结果查询   |    |                                             |              |               |

系统自动进入"买家中心"-"竞价管理"-"竞价物品出价"界面,

| 切换卖家中心>>   | <b>竟价出价</b> 离页面自动刷新,还剩0分41秒                  |                        | 手工刷新          |
|------------|----------------------------------------------|------------------------|---------------|
| 我是买家 Buyer | 竞价物品信息                                       | 目前价格(元)                | 所剩时间/出价       |
| 我的交易       | 竞价单号: <b>JJ1303210002</b><br>标的物描述: 冷轧热曼镀锌钢卷 | 最高价: 3640<br>每日份: 3640 | 离竞价结束:0时14分7秒 |
| 我要配款       | 规则信息: 增价单价竞拍,整倍加价梯度为:20                      |                        |               |
| 我的帐户       |                                              |                        |               |
| 竞价管理       |                                              |                        |               |
| 参与竞价       |                                              |                        |               |
| 竟价物品出价 🔶 🕨 |                                              |                        |               |
| <u> </u>   |                                              |                        |               |

设定出价倍数后点击"出价"就可以进行出价。此场整倍加价梯度为 20 元,输入 1 倍后出价,则在当前最高价上加价 20 元。

6、竞价成功:成功后,系统自动弹出对话框提示会员议价成功,随后请进入"买家中心" - "竞价管理"- "竞价结果查询":

| 切换卖家中心>>           | 竞价结果查询                                                                                                    |         |                      |      |
|--------------------|----------------------------------------------------------------------------------------------------|---------|----------------------|------|
| 我是买家 Buyer         | 日期: 300-300 援索                                                                                                    |         |                      |      |
| 我的交易               | 竟价信息                                                                                                    | 中标价     | 我的价格                 | 是否中标 |
| 我要配款 《 我的帐户 《      | 冷轧热浸滤存钢卷旁价模式: 连续 竟价类型: 单价 竟价规则: 向上竞价底价: 3000元/吨 加价次数: 9999次 加价梯度: 20元                                                                                   | 4560元/吨 | 4560元/吨              | 是    |
| <b>竞价管理</b> 🚽      | 2013-03-21 12:18至2013-03-21 12:38<br><b>独礼酸洗卷2.75*1250</b><br>爰价模式: 连续 爰价类型: 单价 爰价规则: 向上<br>莠价底价: 3000元/吨 加价次数: 999次 加价梯度: 10元                          | 3590元/吨 | 3060元/吨              | 否    |
| 竞价物品出价<br>竞价结果查询 ▶ | 2013-03-20 09:48至2013-03-20 10:09<br><b>納查</b><br>勞价模式: 连续 勞价类型: 单价 勞价规则: 向上<br>勞价底价: 4500元/吨 加价次數: 20次 加价梯度: 100元<br>2013-03-15 20:28至2013-03-15 20:48 | 5300元/吨 | <mark>5300元/吨</mark> | 是    |
|                    | <b>納材</b><br>発价模式: 连续                                                                                                    | 442000元 | 429200元              | 否    |
|                    | 20130315001<br>竞价模式: 连续 竞价类型: 总价 竞价规则: 向上<br>竞价底价: 50000元 加价次数: 3次 加价梯度: 200元<br>2013-03-15 18:40至2013-03-15 18:50                                      | 54400元  | 51400元               | 否    |

共5条记录1页 当前第1页 [首页] [上页] [下页] [末页] 每页 10 ▼条 转到 1 页

上述红框内场次为中标信息,同时在"买家中心"-"我的单据"-"我的合同"内生成一个购销合同,后续支付和提货流程参照全额购买合同的操作流程。